## SETTING YOUR LIBRARY ACCOUNT PASSWORD

Our new library system is cloud-based. Accessing licensed resources now requires that you set credentials to use this environment.

1 Go to <u>https://usm.maine.edu/library</u>. Locate LibrarySearch and click the magnifier icon to the right of Almost Everything. You may also access LibrarySearch by going to <u>https://maine.primo.exlibrisgroup.com/discovery/search?vid=01MAINE\_INST:USM</u>

| Search anything (author, title, keyword, course, etc.) | Almost Everything 🔻 | Q |
|--------------------------------------------------------|---------------------|---|

2 LibrarySearch now appears. Look to the right and click Sign in.

| SOUTHERN MAINE                      | NEW SEARCH A     | ABASES  |                   | ويوا<br>وقوا | * | Sign in            | Menu 👻 |
|-------------------------------------|------------------|---------|-------------------|--------------|---|--------------------|--------|
| Search anything (author, title, key | word, course, et | c.)     | Almost Everything | - ,          | þ | ADVANCED<br>SEARCH |        |
| Q All 🔟 Books 🖃 Articles            | ☐¶ Video/Film    | 🛃 Audio |                   |              |   |                    |        |

- 3 Key new credentials to use this environment.
  - a. Click **I am a community borrower**. Do this even though you are retired and have an @maine.edu email account. **Do not** click "I have a maine.edu account"
  - b. Click Need help signing in?
  - c. Click Click here to reset password.
  - d. Skip the User ID field, enter your full email address in the example@domain.com field, and click Send.

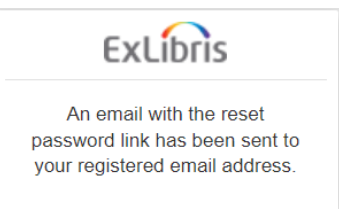

- e. **Open your email application**, wait for noreply memo to appear, and follow instructions.
- f. Enter your password in the New and Verify fields. You can continue using your old library barcode number or choose something else.

| ExLibris                                                                               |  |  |  |  |  |
|----------------------------------------------------------------------------------------|--|--|--|--|--|
| Create New Password                                                                    |  |  |  |  |  |
| Please enter new password twice.<br>New password must be at least 8<br>characters long |  |  |  |  |  |
| New password                                                                           |  |  |  |  |  |
| Verify password                                                                        |  |  |  |  |  |
| Send                                                                                   |  |  |  |  |  |

## AUTHENTICATING FOR ACCESS TO USM & UM SYSTEM LICENSED RESOURCES

When you attempt to access these, you will click through the first two prompts below to get to the third prompt for authentication:

| 1. Click <b>Retirees and Guest</b><br>Faculty Log in.                                                                                                    | 2. Click University of Southern Maine.                                                                                                    | 3. Enter your full email address in the "Library     |  |  |
|----------------------------------------------------------------------------------------------------|----------------------------------------------------------------------------------------------------|------------------------------------------------------|--|--|
| <image/> <complex-block><section-header><section-header><section-header><section-header><section-header><section-header><text><text><text><text></text></text></text></text></section-header></section-header></section-header></section-header></section-header></section-header></complex-block> | Welcome to the University of Maine System Libraries   Please choose your campus affiliation   University of Maine Augusta   University of Maine Farmington   University of Maine Fort Kent   University of Maine Fort Kent   University of Maine Orono   University of Maine Presque Isle   University of Southern Maine   University of Southern Maine | <text><text><text><text></text></text></text></text> |  |  |

## ACCESSING YOUR LIBRARY ACCOUNT TO MANAGE BOOK CHECKOUTS & REQUESTS

Use the Sign In link in LibrarySearch at the beginning of this email.